## 🕝 СБЕР

## Инструкция по пополнению лицевого счета в мобильном приложении

Зайдите в мобильное приложение, используя короткий код из 5 цифр.

У разных смартфонов (iPhone, Android, Windows Phone) дизайн экрана входа немного отличается. Но логика везде одна: необходимо ввести код из 5 цифр.

Если вы входите в приложение первый раз, вам понадобится ввести логин для Сбербанк Онлайн, затем получить СМСпароль и ввести его в приложение. После вы сами сможете задать короткий код из 5 цифр.

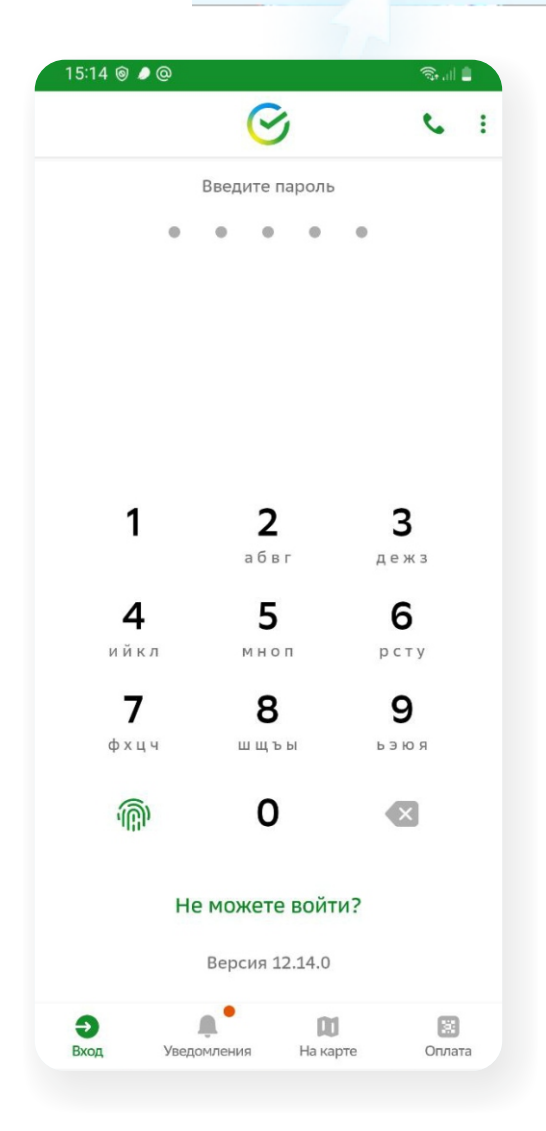

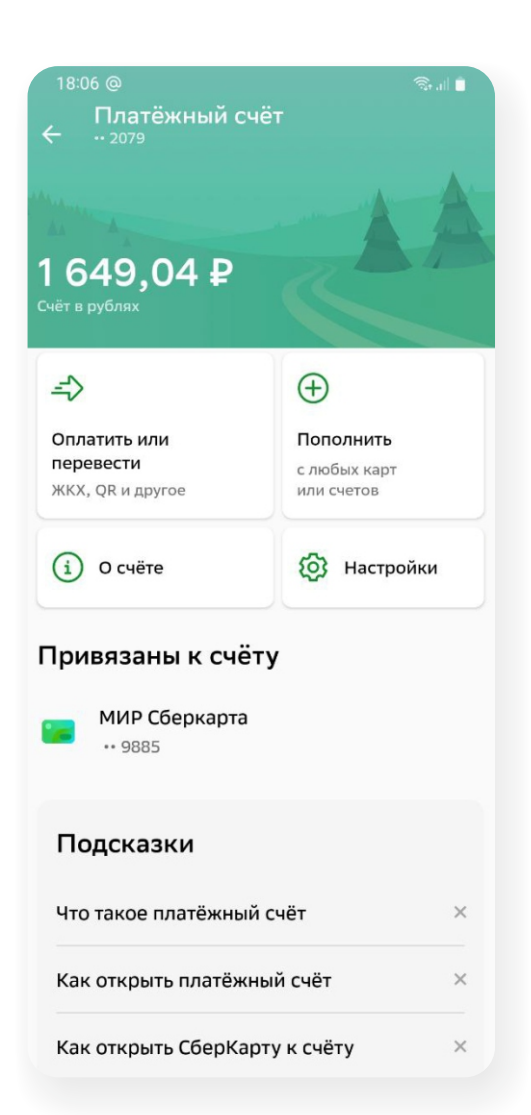

После входа в приложение вы увидите свои карты и счета. Нажмите на этот раздел, чтобы перейти к кнопке

«Оплатить или перевести».

В приложении для Windows Phone для перехода в раздел «Платежи» необходимо пальцем «пролистнуть» экран справа налево.

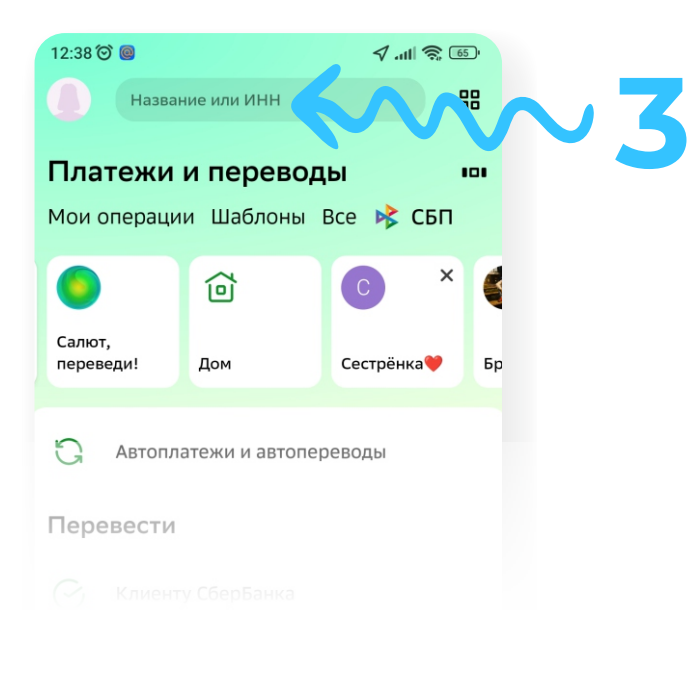

12:39 🞯 🧕

Инновационная школа

Введите Лицевой счет, не менее 1 и не более 40

Продолжить

Лицевой счет

89886

4

т

В поле поиска платежей напечатайте фразу: **Инновационная школа** Затем нажмите на кнопку «Найти».

ВНИМАНИЕ! Важно напечатать именно фразу: Инновационная школа (отличие даже в одной букве может повлиять на результат поиска).

Вы увидите два раздела – «Инновационная школа (питание)» и «Инновационная школа (услуги)». Кликните по нужному разделу.

⊿ .11 🕱 🐻

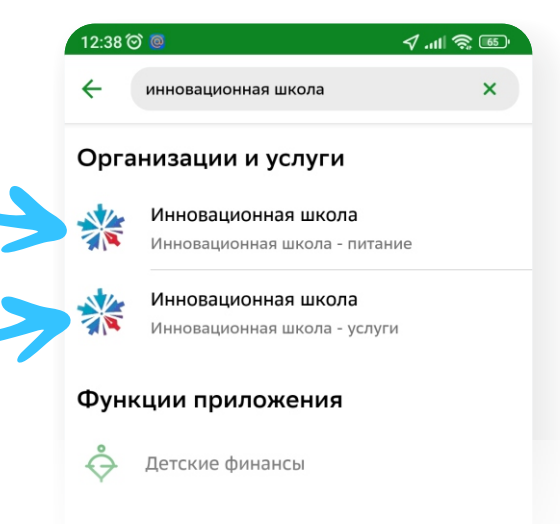

Подсказки

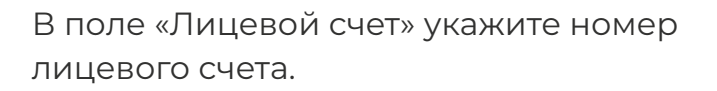

Лицевым счетом является номер телефона родителя/учащегося, который был внесен сотрудником учебного заведения в программу «Инновационная школа». В случае, если номер лицевого счета не был внесен в программу или вы забыли номер телефона, который вы указывали в качестве лицевого счета для регистрации в программе «Инновационная школа», то вам необходимо обратиться к классному руководителю или сотруднику учебного заведения ответственного за проект «Инновационная школа», для уточнения или регистрации лицевого счета в системе.

Затем кликните на кнопку «Продолжить».

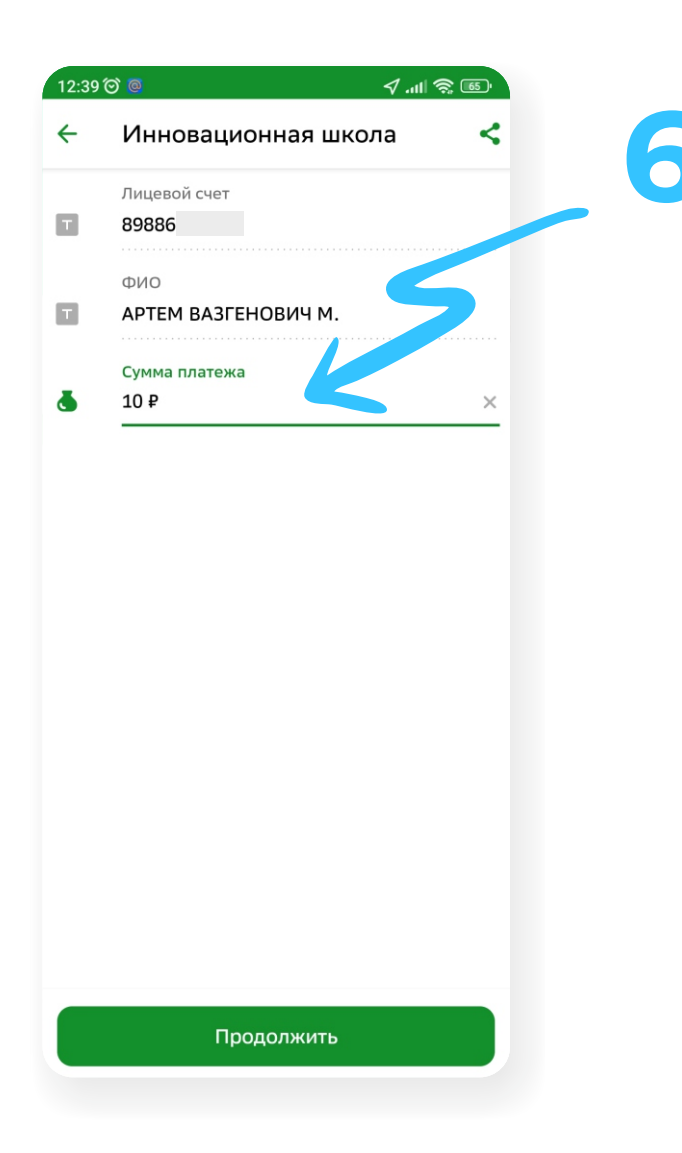

«Продолжить».

Проверьте правильность данных и нажмите «Продолжить».

В поле «Сумма платежа» введите сумму денег, которую вы хотите перевести на на лицевой счет. Например: 100 или 250 рублей.

Затем кликните на кнопку «Продолжить».

| 12:39    | ́О 🧧                                    | ∕ <b>''II 🗳 @</b> |
|----------|-----------------------------------------|-------------------|
| ÷        | Подтверждение                           |                   |
| 0        | Показать реквизиты                      | ~                 |
|          | Лицевой счет<br>89886                   |                   |
|          | ФИО<br><b>АРТЕМ</b>                     |                   |
| •        | Сумма платежа<br>10 ₽                   |                   |
| %        | Комиссия<br>0,10 ₽                      |                   |
| <b>7</b> | Счёт списания<br>Visa Classic ****<br>₽ | Ŧ                 |
|          |                                         |                   |
|          |                                         |                   |
|          |                                         |                   |
|          |                                         |                   |
|          |                                         |                   |
|          |                                         |                   |

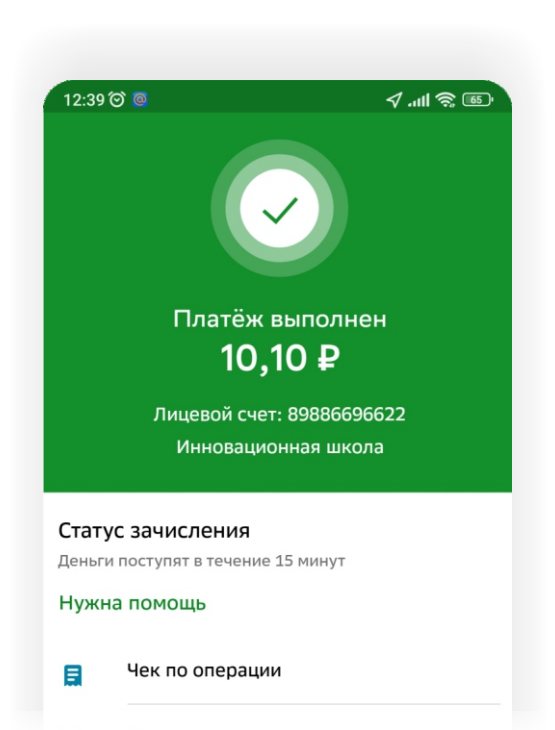

3

Проверьте детали операции и нажмите

## Bcë!

Деньги поступят на лицевой счет в ближайшее время.

Проверьте зачисление денежных средств в личном кабинете или в мобильном приложении «Аргус.Школа».